# BI Dry 3.0

# Installationsanvisningar

0

Heidelberg Materials

#### Installationskrav

- Installationen kräver administratörsbehörighet i Windows.
- BI Dry 3.0 behöver mindre än 100 MB ledigt utrymme på hårddisken.
- COMSOL Runtime<sup>™</sup> måste installeras och kräver cirka 4 GB hårddiskutrymme.

#### Ladda ner den senaste versionen

#### Ladda ner BI Dry här:

#### https://www.betong.heidelbergmaterials.se/sv/bidry

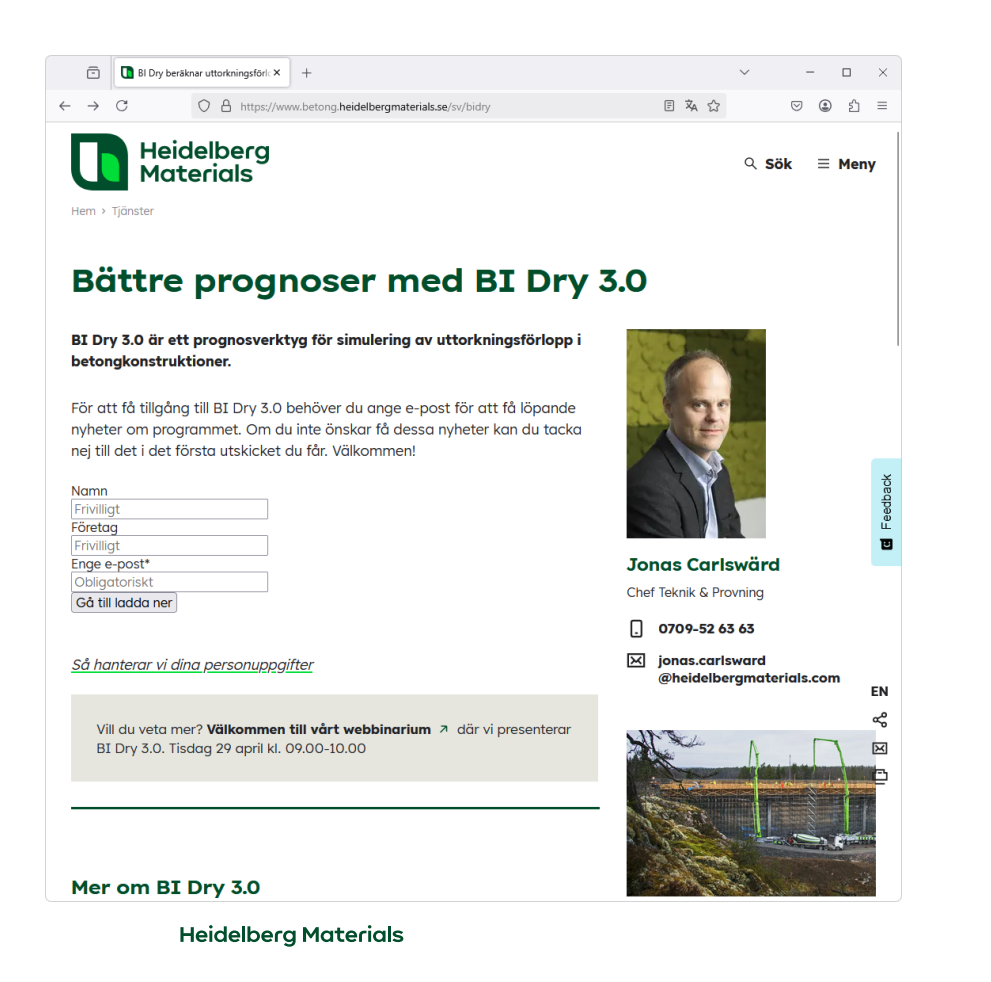

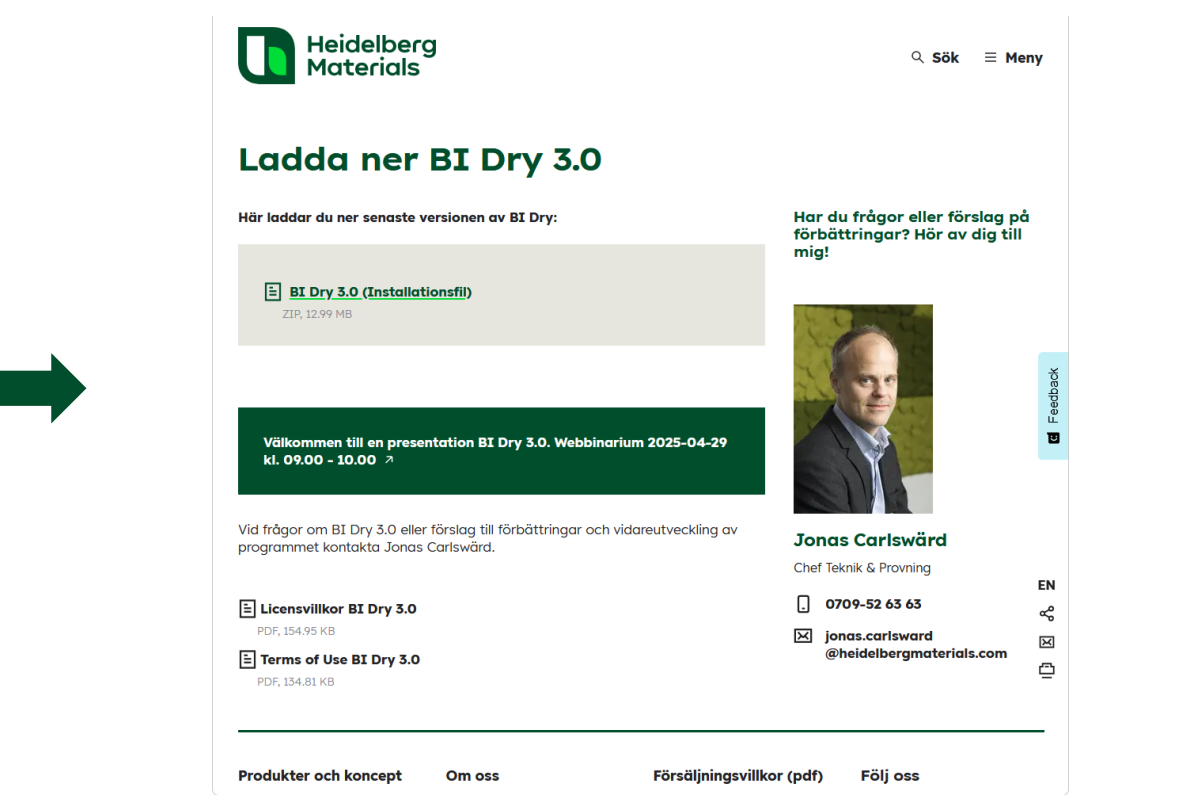

## Packa upp den nedladdade ZIP-file

- 1. Packa upp ZIP-filen.
- 2. Dubbelklicka sedan på EXE-filen för att starta installationen.

| BI-Dry_3_0_0_23_installer.exe     | 2025-04-14 11:41 | Application      | 13 784 KB |
|-----------------------------------|------------------|------------------|-----------|
| 🔤 Bl-Dry_3_0_0_23_installer_0.zip | 2025-04-14 11:39 | Compressed (zipp | 13 297 KB |

# Välj destinationsmapp

| B Setup - BI Dry 3.0 version 3.0.0.23                                                  | -  |      | ×    |
|----------------------------------------------------------------------------------------|----|------|------|
| Select Destination Location<br>Where should BI Dry 3.0 be installed?                   |    |      | ৶    |
| Setup will install BI Dry 3.0 into the following folder.                               |    |      |      |
| To continue, click Next. If you would like to select a different folder, click Browse. |    |      |      |
| C:\Program Files\BI Dry 3.0                                                            | Br | owse |      |
|                                                                                        |    |      |      |
|                                                                                        |    |      |      |
|                                                                                        |    |      |      |
|                                                                                        |    |      |      |
|                                                                                        |    |      |      |
|                                                                                        |    |      |      |
|                                                                                        |    |      |      |
| At least 41.0 MB of free disk space is required.                                       |    |      |      |
| Ne                                                                                     | xt | Car  | ncel |

# Välj startmeny

| B Setup - BI Dry 3.0 version 3.0.0.23                                                  | -  |      | ×    |
|----------------------------------------------------------------------------------------|----|------|------|
| Select Start Menu Folder<br>Where should Setup place the program's shortcuts?          |    |      | ৶    |
| Setup will create the program's shortcuts in the following Start Menu folder.          |    |      |      |
| To continue, click Next. If you would like to select a different folder, click Browse. |    |      |      |
| BI Dry 3.0                                                                             | Br | owse |      |
|                                                                                        |    |      |      |
|                                                                                        |    |      |      |
|                                                                                        |    |      |      |
|                                                                                        |    |      |      |
|                                                                                        |    |      |      |
|                                                                                        |    |      |      |
|                                                                                        |    |      |      |
|                                                                                        |    |      |      |
|                                                                                        |    |      |      |
|                                                                                        |    |      |      |
| <u>B</u> ack <u>N</u> e                                                                | xt | Car  | ncel |

# Välj tilläggsalternativ

| B Setup - BI Dry 3.0 version 3.0.0.23 -                                                               |      | ×    |
|----------------------------------------------------------------------------------------------------|------|------|
| Select Additional Tasks<br>Which additional tasks should be performed?                                |      | ⊾    |
| Select the additional tasks you would like Setup to perform while installing BI Dry 3.0, then click N | ext. |      |
| Additional shortcuts:                                                                                 |      |      |
| Create a desktop shortcut                                                                             |      |      |
|                                                                                                    |      |      |
|                                                                                                    |      |      |
|                                                                                                    |      |      |
|                                                                                                    |      |      |
|                                                                                                    |      |      |
|                                                                                                    |      |      |
|                                                                                                    |      |      |
|                                                                                                    |      |      |
|                                                                                                    |      |      |
| <u>B</u> ack <u>N</u> ext                                                                             | Ca   | ncel |

# Tryck på knappen Install

| B Setup - BI Dry 3.0 version 3.0.0.23 - 0                                                                                                    |          | ×  |
|----------------------------------------------------------------------------------------------------|----------|----|
| <b>Ready to Install</b><br>Setup is now ready to begin installing BI Dry 3.0 on your computer.                                                                      | ų        | ↓. |
| Click Install to continue with the installation, or click Back if you want to review or change any setting                                                          | s.       |    |
| Destination location:<br>C:\Program Files\BI Dry 3.0<br>Start Menu folder:<br>BI Dry 3.0<br>Additional tasks:<br>Additional shortcuts:<br>Create a desktop shortcut | •        |    |
| 4                                                                                                    | ) V<br>) |    |
| <u>B</u> ack                                                                                                    | Cano     | el |

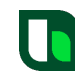

# Kryssa i Launch BI Dry 3.0 och tryck på Finish-knappen

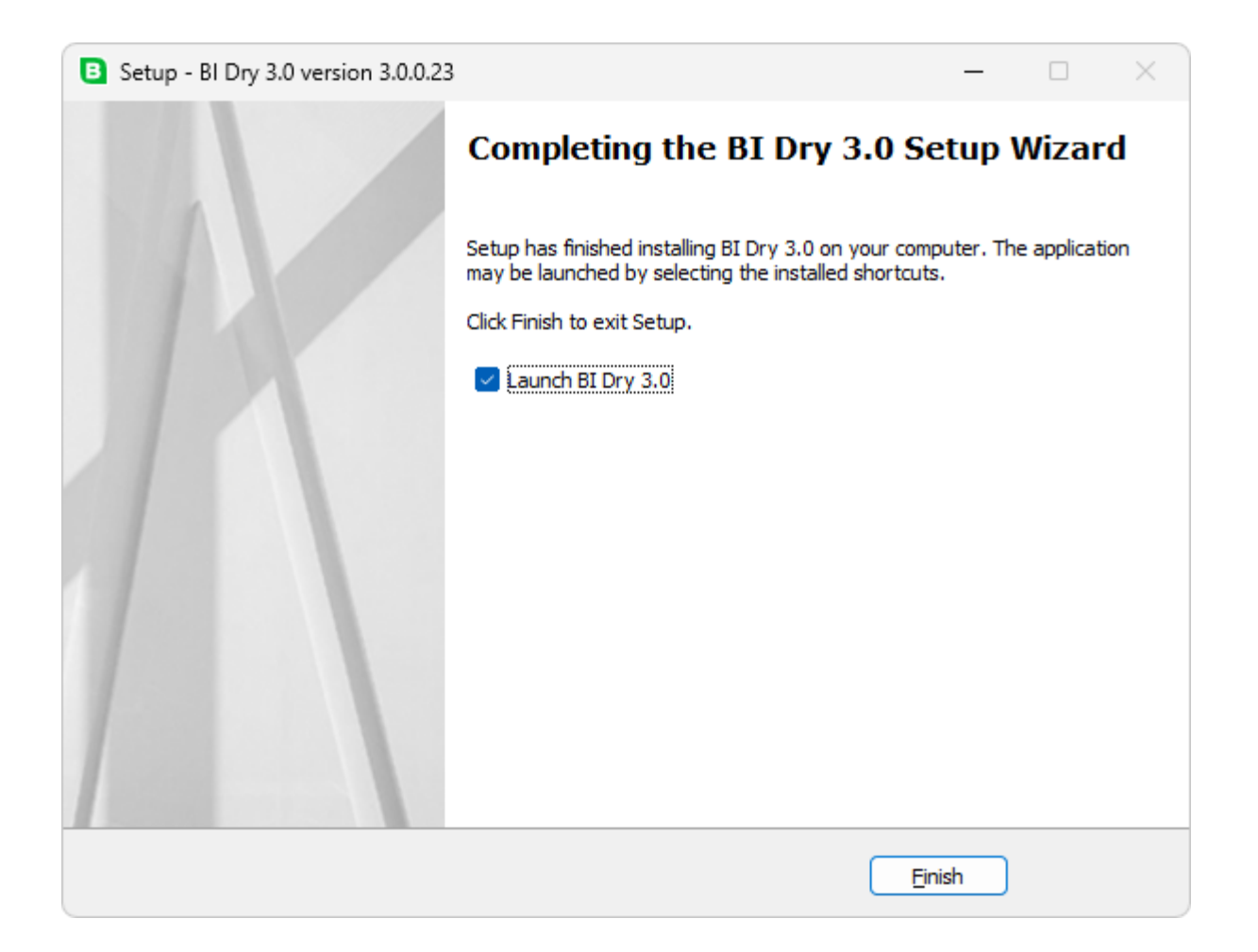

## Nedladdning av COMSOL Runtime™

Första gången BI Dry 3.0 startas påbörjas nedladdningen av COMSOL Runtime™.

| Initializing Inst | aller         |               |   |  |
|-------------------|---------------|---------------|---|--|
| Starting CO       | MSOL Runt     | time Installe | r |  |
| Downloadin        | g runtime con | nponents.     |   |  |
| This may tal      | e a minute or | two.          |   |  |
|                   |               |               |   |  |

#### Acceptera licensavtalet

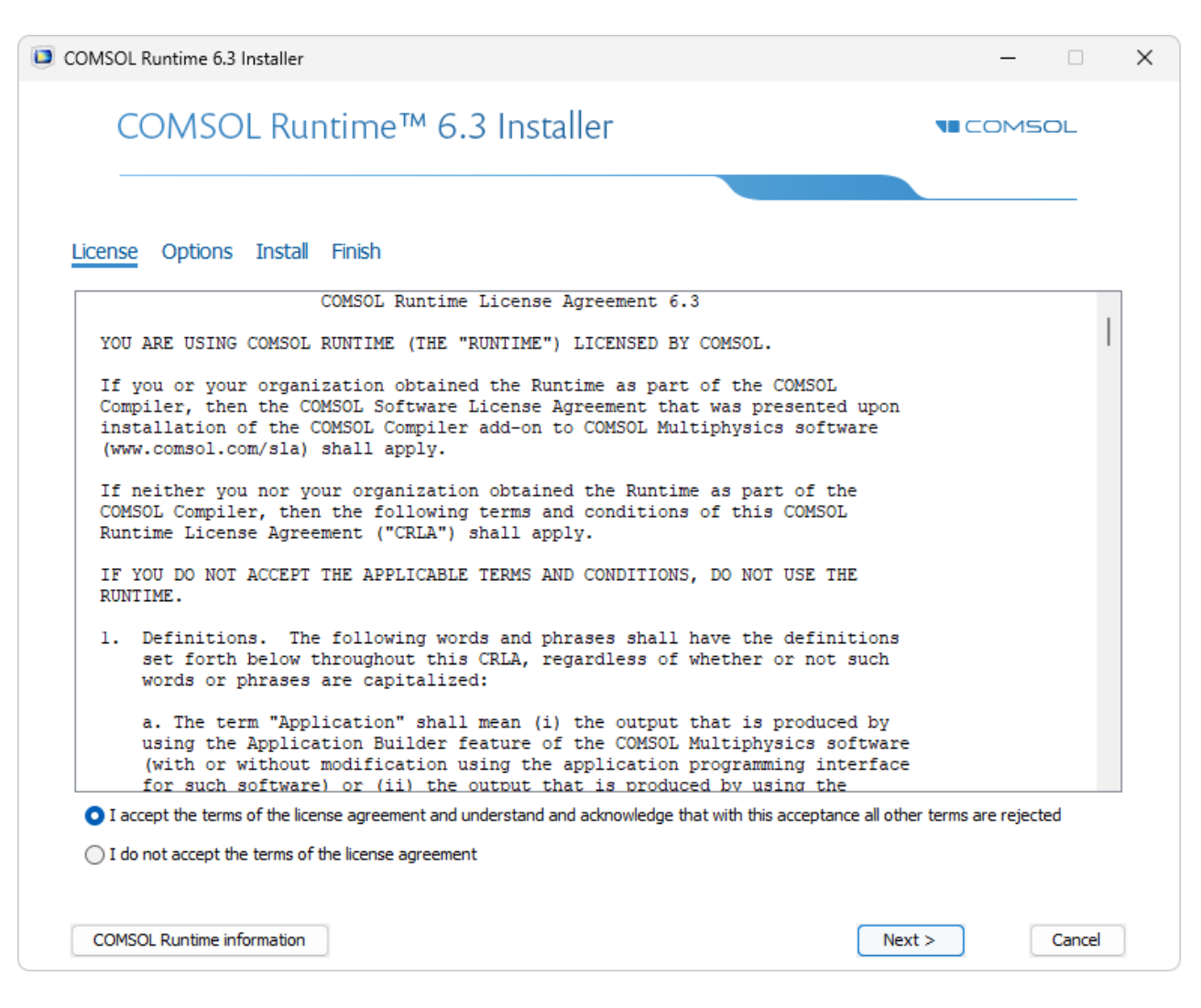

# Välj målmapp och klicka på Install

| COMSOL Runtime 6.3 Installer                                                                                    |                                             |                     |                      |         | —           |    | · · |
|----------------------------------------------------------------------------------------------------|---------------------------------------------|---------------------|----------------------|---------|-------------|----|-----|
| COMSOL Ru                                                                                                    | intime™                                     | 6.3 Instal          | ler                  |         | COMSC       | DL |     |
| License Options Insta                                                                                           | l Finish                                    |                     |                      |         |             |    |     |
| Destination folder:                                                                                             |                                             |                     |                      |         |             |    |     |
| C:\Program Files\COMSOL\COM                                                                                     | SOL63\Runtime                               |                     |                      |         | Browse      | ·  |     |
| File system:                                                                                                    | C:                                          |                     |                      |         |             |    |     |
| Space required during installatio                                                                               | n: 3975 MB                                  |                     |                      |         |             |    |     |
| Space required after installation                                                                               | : 3975 MB                                   |                     |                      |         |             |    |     |
|                                                                                                    |                                             |                     |                      |         |             |    |     |
| Free disk space:<br>Check for updates after insi<br>Ask to update the installed                                 | 697743 MB<br>tallation<br>COMSOL Runtime fi | or applications com | piled with a newer   | version |             |    |     |
| Free disk space: Check for updates after insi Ask to update the installed CUDA                                  | 697743 MB<br>tallation<br>COMSOL Runtime fi | or applications com | piled with a newer   | version |             |    |     |
| Free disk space:<br>Check for updates after installed<br>Ask to update the installed<br>CUDA<br>CUDA Directory: | 697743 MB<br>tallation<br>COMSOL Runtime fi | or applications com | piled with a newer   | version | <br>Browse. |    |     |
| Free disk space: Check for updates after ins Ask to update the installed CUDA CUDA CUDA Directory:              | 697743 MB<br>tallation<br>COMSOL Runtime f  | or applications com | piled with a newer   | version | <br>Browse. |    |     |
| Free disk space:  Check for updates after ins  Ask to update the installed in  CUDA  CUDA  CUDA Directory:      | 697743 MB<br>tallation<br>COMSOL Runtime f  | or applications com | piled with a newer v | version | <br>Browse  |    |     |
| Free disk space:  Check for updates after ins  Ask to update the installed  CUDA  CUDA  CUDA Directory:         | 697743 MB<br>tallation<br>COMSOL Runtime f  | or applications com | piled with a newer   | version | <br>Browse  |    |     |
| Free disk space:  Check for updates after ins  Ask to update the installed of CUDA  CUDA  CUDA Directory:       | 697743 MB<br>tallation<br>COMSOL Runtime f  | or applications com | piled with a newer   | version | <br>Browse  |    |     |
| Free disk space:  Check for updates after ins  Ask to update the installed  CUDA  CUDA  CUDA Directory:         | 697743 MB<br>tallation<br>COMSOL Runtime f  | or applications com | piled with a newer   | version | <br>Browse  |    |     |
| Free disk space:  Check for updates after ins  Ask to update the installed  CUDA  CUDA  CUDA Directory:         | 697743 MB<br>tallation<br>COMSOL Runtime f  | or applications com | piled with a newer v | version | Browse.     |    |     |
| Free disk space:  Check for updates after ins  Ask to update the installed  CUDA  CUDA  CUDA Directory:         | 697743 MB<br>tallation<br>COMSOL Runtime f  | or applications com | piled with a newer v | version | Browse      |    |     |
| Free disk space:  Check for updates after ins  Ask to update the installed  CUDA  CUDA  CUDA Directory:         | 697743 MB<br>tallation<br>COMSOL Runtime f  | or applications com | piled with a newer   | version | Browse.     |    |     |
| Free disk space:  Check for updates after ins  Ask to update the installed  CUDA  CUDA  CUDA Directory:         | 697743 MB<br>tallation<br>COMSOL Runtime fi | or applications com | piled with a newer   | version | Browse.     |    |     |

#### Installationen av COMSOL Runtime™ tar några minuter

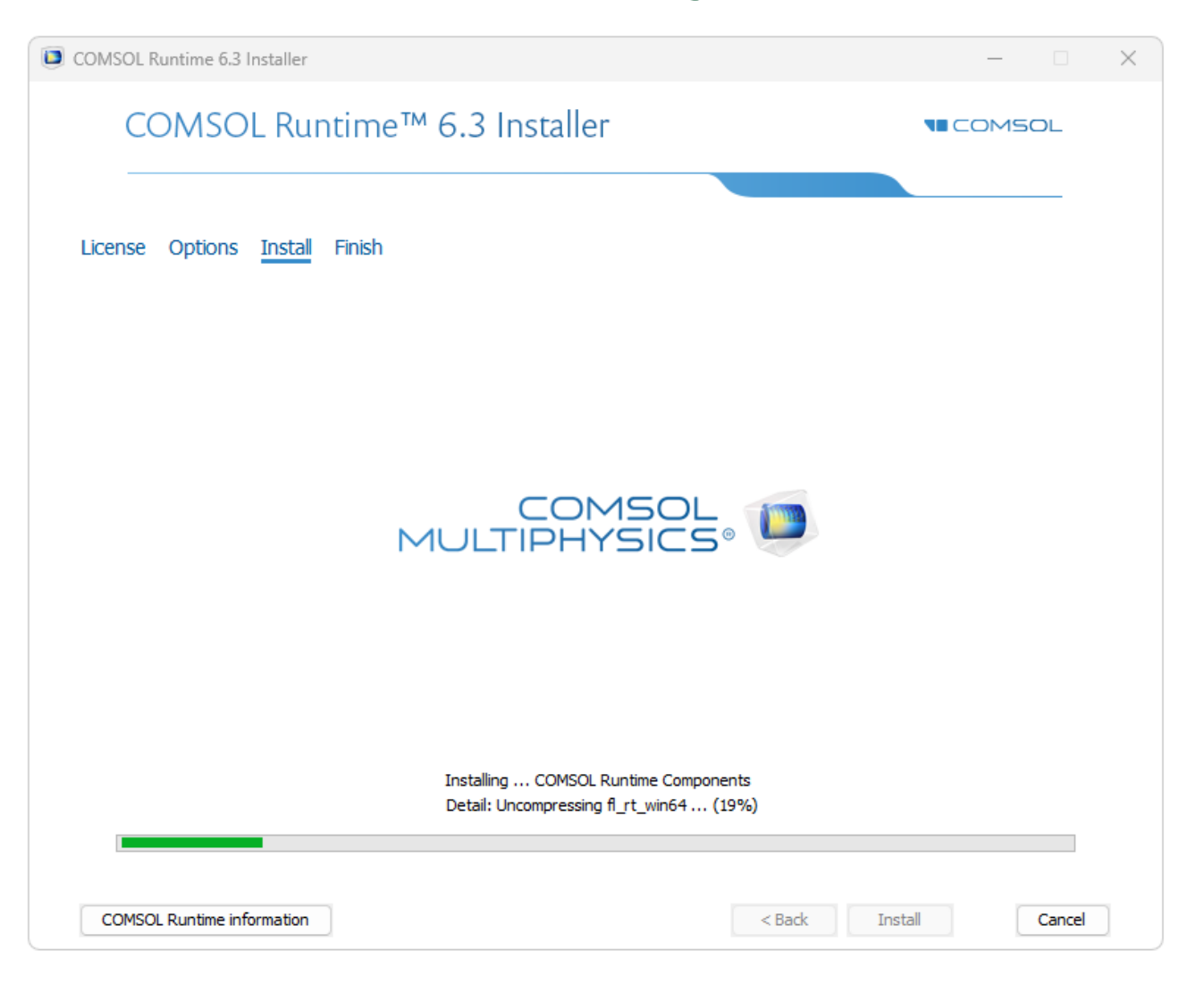

# När installationen är klar, klicka på knappen Run

| COMSOL Runtime 6.3 Installer                                                                        | – 🗆 X            |
|----------------------------------------------------------------------------------------------------|------------------|
| COMSOL Runtime™ 6.3 Installer                                                                       | <b>NE COMSOL</b> |
| License Options Install <u>Finish</u>                                                               |                  |
| The installation of COMSOL Runtime 6.3 is finished.<br>The installation was successful.<br>View Log |                  |
| Click Close to quit the installer.<br>Click Run to start the application Bidry 3 0 0 23             |                  |
|                                                                                                    |                  |
| COMSOL Runtime information                                                                          | Run Close        |

#### BI Dry 3.0 startar nu

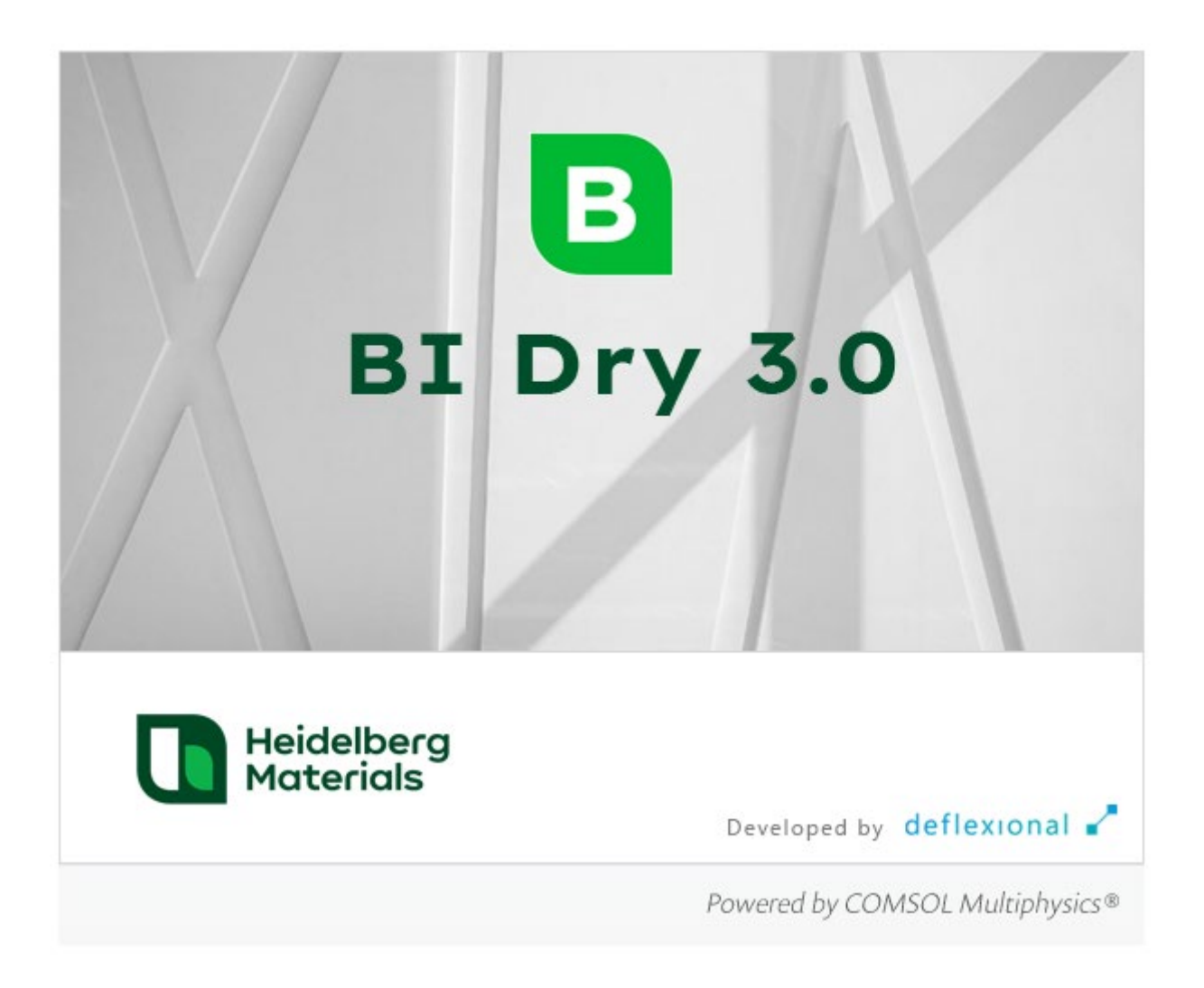

## Sätt inställningar första gången BI Dry startas

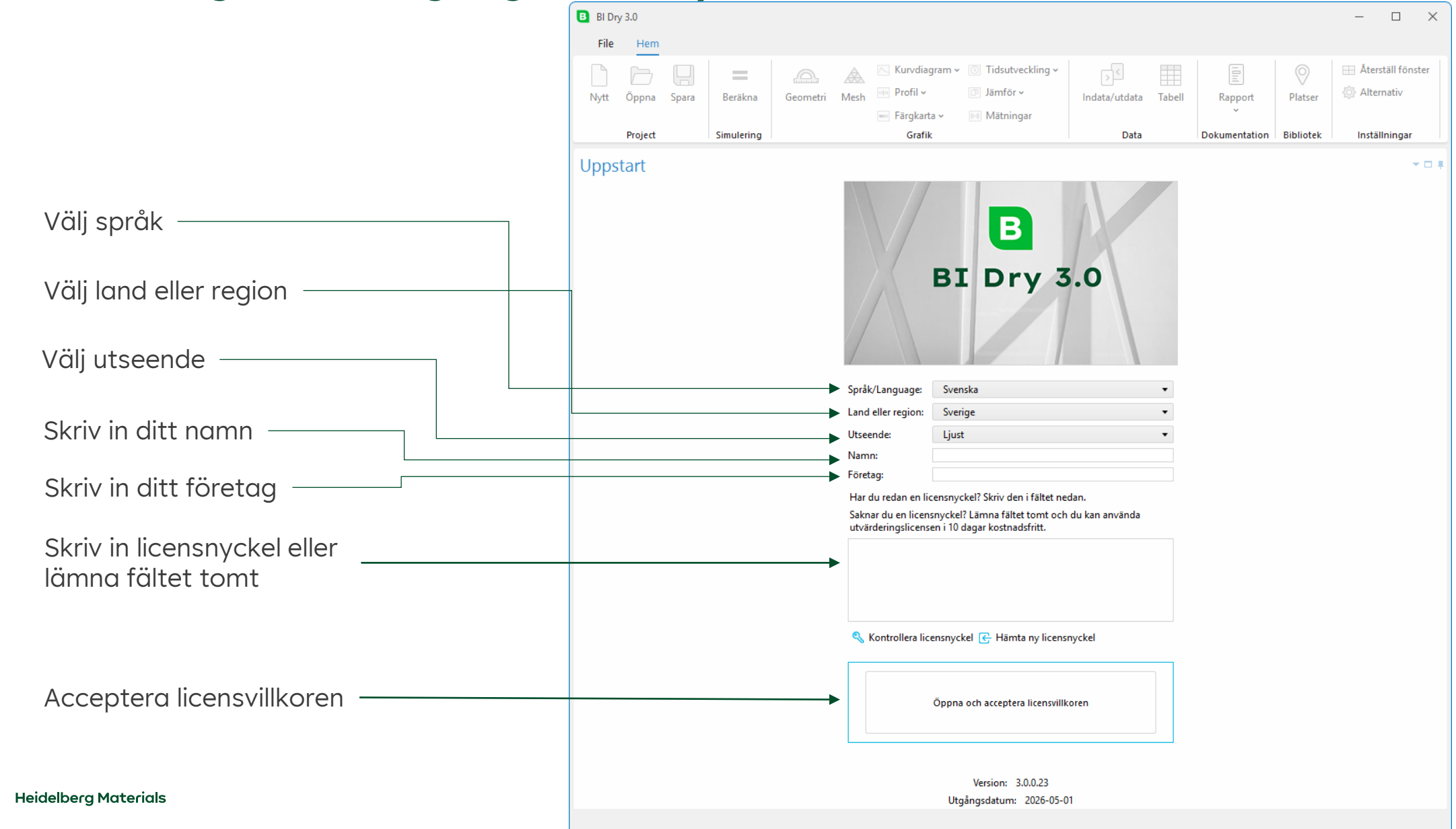

#### Acceptera licensvillkoren och tryck OK

#### Licensvillkor

LICENSVILLKOR - BI Dry 3.0

(Senast uppdaterad: 13 december 2024)

#### INLEDNING

Dessa licensvillkor ("Villkoren") gäller för din användning av den programvara som utvecklats för simulering av uttorkningsförlopp i betongkonstruktioner, kallad Bl Dry 3.0 ("Programvaran"). Programmet simulerar betongens uttorkning under olika förhållanden. Mer information om Programvaran finns på www.betong.heidelbergmaterials.se. Villkoren utgör ett bindande avtal mellan dig, som agerar på uppdrag av ett företag eller annan juridisk person ("Användaren", "du" eller "dig"), och Heidelberg Materials Northern Europe Aktiebolag ("HMNE", "vi" eller "oss"). Programvaran är endast avsedd för kommersiell eller annan professionell användning, med uteslutande av all privat användning.

HMNE ger dig rätt att använda Programvaran i enlighet med dessa Villkor. Läs noga igenom dessa Villkor innan du använder Programvaran. Du accepterar dessa villkor genom att kryssa i "Acceptera licensvillkor" i Programvaran eller i övrigt använder Programvaran. Om du av någon anledning inte accepterar hela eller delar av dessa Villkor, kryssa inte i "Acceptera licensvillkor" och försök inte få tillgång till Programvaran.

Vi förbehåller oss rätten att ändra innehållet i dessa Villkor, när som helst, utan föregående meddelande, genom att publicera en uppdaterad version av Villkoren på www.betong.heidelbergmaterials.se/sv/bidry, genom att uppdatera Programvaran för att införliva de nya Villkoren eller på annat lämpligt vis tillhandahålla de nya Villkoren till dig. Genom att använda Programvaran eller genom att fortsätta använda Programvaran efter en uppdatering av dessa Villkor bekräftar du att du har full förståelse för och accepterar de

uppdaterade villkoren.

Villkoren gäller intill att du har förstört eller raderat Programvaran och alla säkerhetskopior av denna och annat material som har samband med Programvaran. Rätten att använda Programvaran upphör dock med omedelbar verkan om du bryter mot Villkoren.

👼 Öppna en PDF-fil med licensvillkoren

Jag accepterar licensvillkoren

Jag accepterar inte licensvillkoren

Х

# Tryck på Starta BI Dry

Tryck på Starta BI Dry——

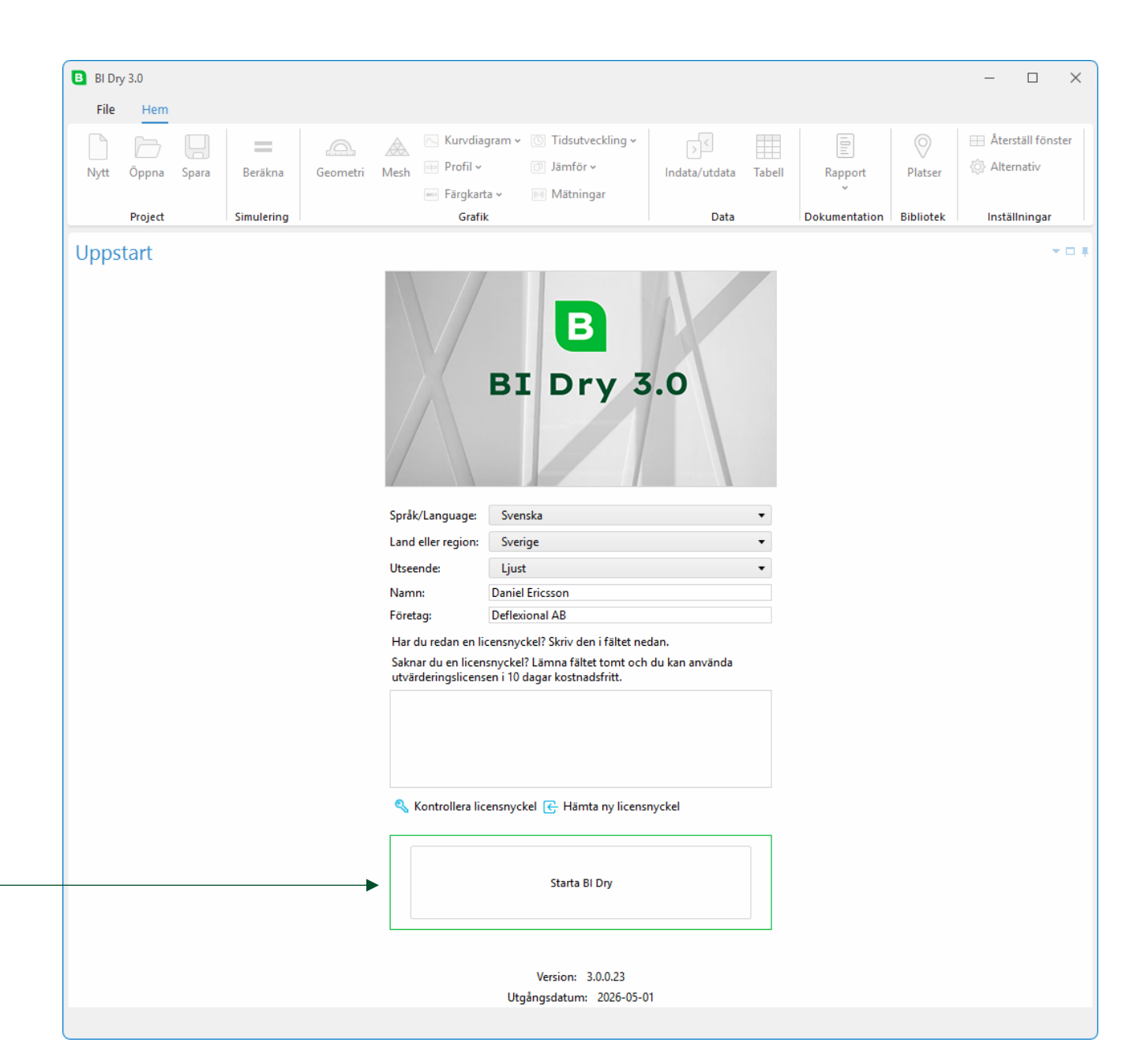

## Välj ett typfall för att starta ett nytt projekt

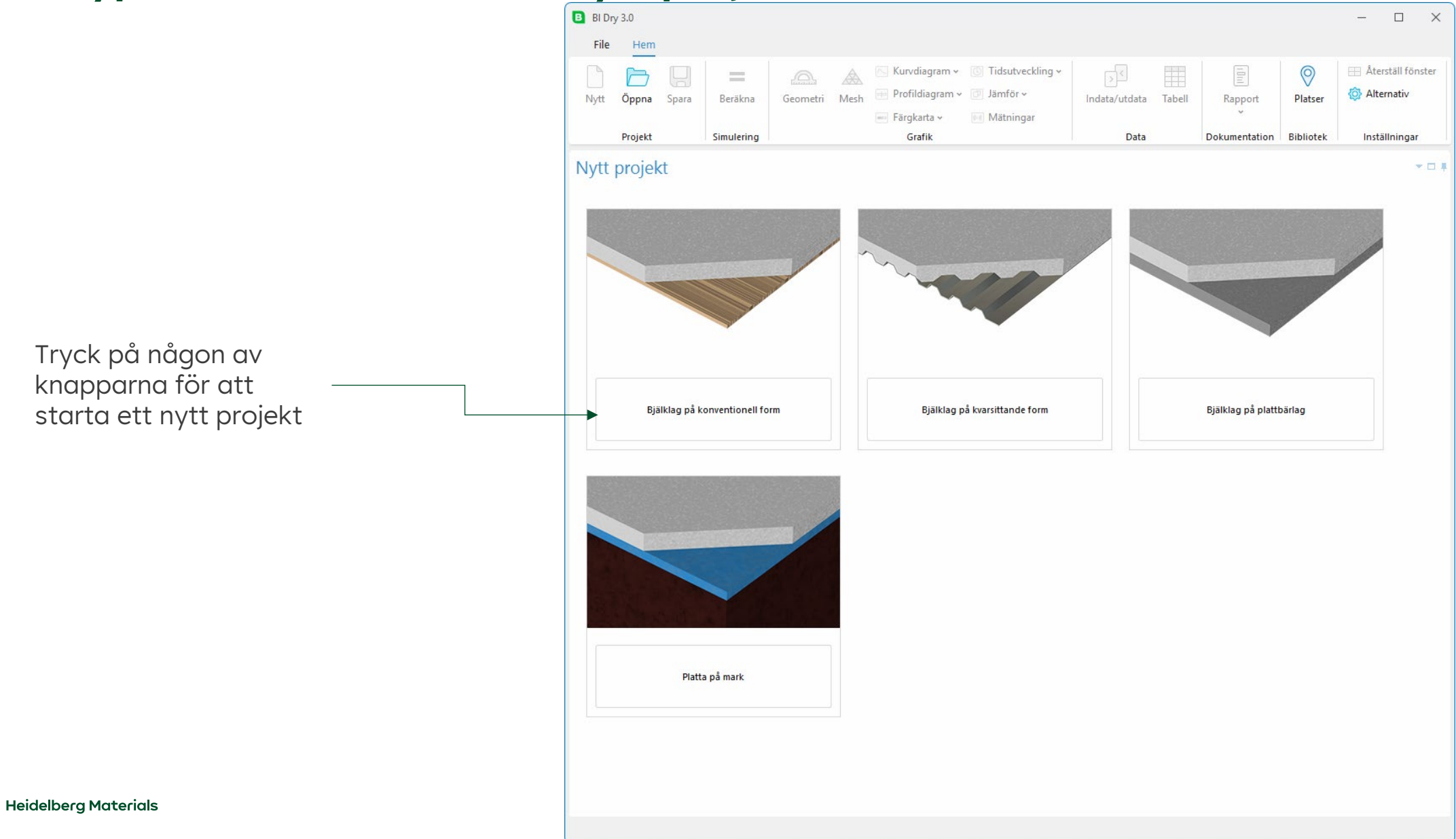

#### Alternativ

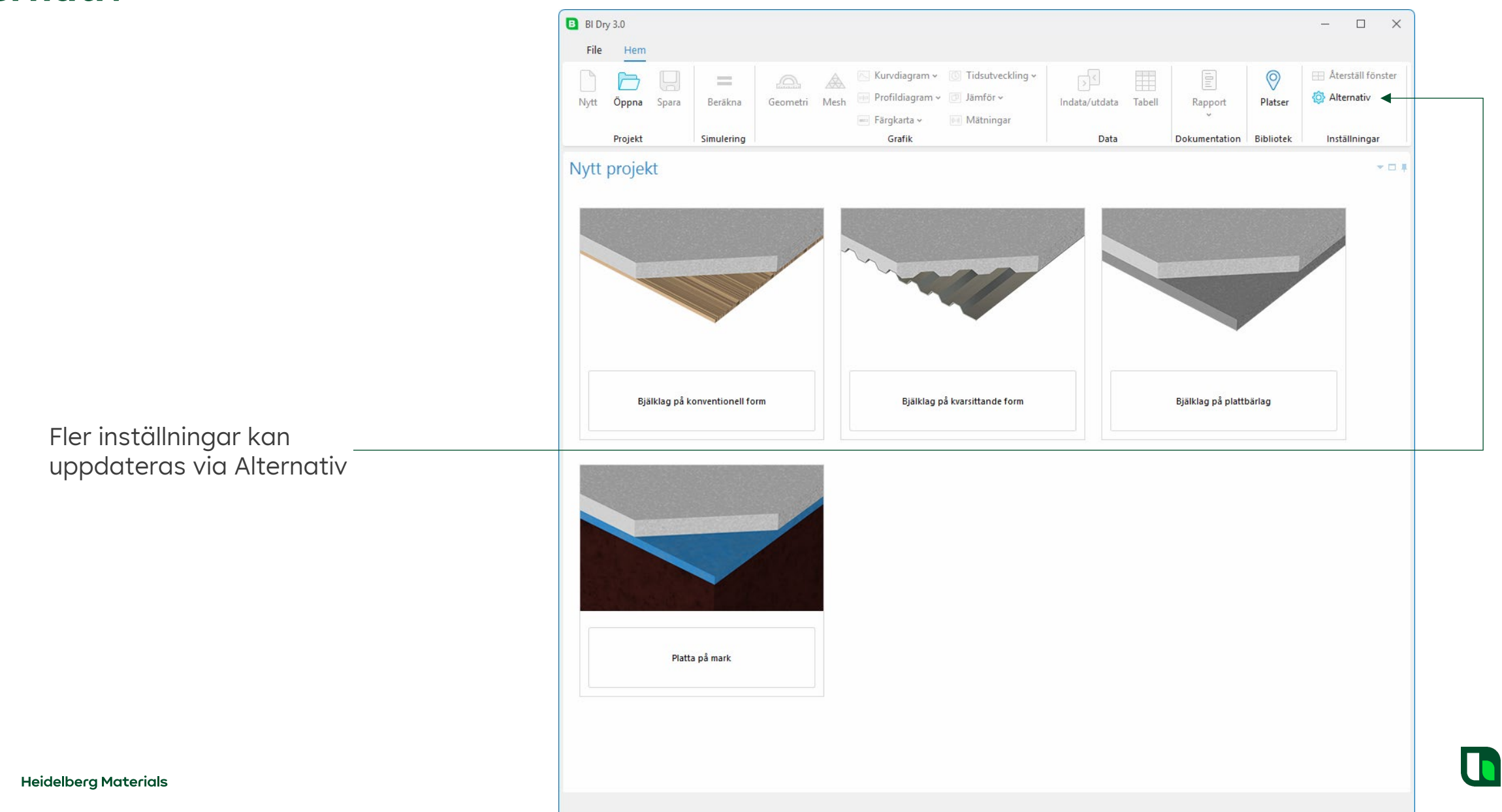

# Alternativ

| rnativ                                                               | B Alternativ                                                                                                    | × |
|----------------------------------------------------------------------|----------------------------------------------------------------------------------------------------|---|
| Ange standardplats för temperatur, vind<br>och relativ luftfuktighet | Lokala inställningar<br>Språk: Svenska<br>Land eller region: Sverige<br>Förvalt platsbibliotek: Standardbibliotek                                                                                                    | • |
| Lägg till eller ändra licensnyckel                                   | Användarinformation<br>Namn: Daniel Ericsson<br>Eöretag: Deflexional AB                                                                                                    |   |
| Sök efter nya versioner automatiskt                                  | Licens                                                                                                    |   |
| Antal grafikfönster som visas<br>efter en beräkning                  | Programuppdateringar<br>Automatisk kontroll av nya versioner<br>Utseende<br>Läge: Ljust<br>Visualisering                                                                                                    | • |
| Beskrivningarnas position för grafer                                 | Antal grafikfönster som öppnas efter beräkning:       1         Grafikfönster 1:       Kurvdiagram - Relativ fuktighet         Grafikfönster 2:       Kurvdiagram - Temperatur         Grafikfönster 3:       Profildiagram - Temperatur | • |
| Lägg till importerade bibliotek för betong                           | Grafikfönster 4: Färgkarta - Relativ fuktighet Grafer Beskrivningarnas position: Under grafiken                                                                                                    |   |
| Lägg till en licensnyckel för att aktivera                           | Importerade bibliotek för betong           Lägg till eller ta bort importerade bibliotek           Användarbibliotek för betong                                                                                                    |   |
| Heidelberg Materials                                                 | Lägg till eller ändra licensnyckel för aktivering                                                                                                    |   |

# Lägg till en ny licensnyckel

Du kan testa BI Dry 3.0 gratis i 10 dagar.

När de 10 dagarna har passerat måste en licensnyckel läggas till.

Klicka på Lägg till eller ändra licensnyckel för aktivering i dialogrutan Alternativ.

B Alternativ -Lokala inställningar

Licens

Ange licensnyckeln och klicka på OK.

Om du inte har någon licensnyckel, kopiera Den här datorns MAC-adresser och klicka på Kontakta Heidelberg Materials för att få en specifik licensnyckel för din dator.

|                                                                                                    |                                                             | <b>B</b> Licensnyckel                                                                                                    |                                                                                                    |                                                                                 | -         |          | ×    |
|----------------------------------------------------------------------------------------------------|-------------------------------------------------------------|----------------------------------------------------------------------------------------------------|----------------------------------------------------------------------------------------------------|---------------------------------------------------------------------------------|-----------|----------|------|
|                                                                                                    |                                                             | 🔍 Licensny                                                                                                    | ckel för aktivering                                                                                      |                                                                                 |           |          |      |
|                                                                                                    |                                                             | Skriv in den nya lice                                                                                                    | nsnyckeln i fältet nedan:                                                                                |                                                                                 |           |          |      |
| Alternativ<br>Lokala inställningar<br>Språk:<br>Land eller region:<br>Förvalt platsbibliotek:<br>Förvald plats:<br>Användarinformation<br>Namn: Daniel Ericsson<br>Företag: Deflexional AE<br>Licens | Svenska<br>Sverige<br>Standardbibliotek<br>Abisko<br>n<br>3 | Kontakta Heidelbe<br>som kan kopieras r<br>Den här datorns M/<br>60-E3-2B-4B-43<br>60-E3-2B-4B-43<br>60-E3-2B-4B-43<br>60-E3-2B-4B-43<br>62-E3-2B-4B-43 | rg Materials för att få en licens<br>nedan. Licensnyckeln kommer<br>AC-adresser:<br>52<br>4E<br>4E<br>4E | nyckel. Du måste då uppge "Den här d<br>att vara låst till just den här datorn. | atorns MA | .C-adres | ser" |
| Programuppdateringar                                                                                                    | av nya versioner                                            | 00-FF-ED-E6-03                                                                                                    | -BF                                                                                                    | · · · · · · · · · · · · · · · · · · ·                                           | 01        |          |      |
| Utseende                                                                                                    |                                                             |                                                                                                    |                                                                                                    | Kontakta Heidelberg Materials                                                   | UK        | Avb      | ryt  |
| Läge: Ljust                                                                                                    |                                                             | •                                                                                                    |                                                                                                    |                                                                                 |           |          |      |
| Visualisering                                                                                                    |                                                             |                                                                                                    |                                                                                                    |                                                                                 |           |          |      |
| Antal grafikfönster som ö                                                                                                    | öppnas efter beräkning:                                     | 1 •                                                                                                    |                                                                                                    |                                                                                 |           |          |      |
| Grafikfönster 1: Kurvo                                                                                                    | diagram - Relativ fuktighet                                 | •                                                                                                    |                                                                                                    |                                                                                 |           |          |      |
| Grafikfönster 2: Kurve                                                                                                    | diagram - Temperatur                                        |                                                                                                    |                                                                                                    |                                                                                 |           |          |      |
| Grafikfönster 3: Profil                                                                                                    | ldiagram - Temperatur                                       |                                                                                                    |                                                                                                    |                                                                                 |           |          |      |
| Grafikfönster 4: Färgk                                                                                                    | karta - Relativ fuktighet                                   |                                                                                                    |                                                                                                    |                                                                                 |           |          |      |
| Grafer                                                                                                    |                                                             |                                                                                                    |                                                                                                    |                                                                                 |           |          |      |
| Beskrivningarnas positio                                                                                                    | n: Under grafiken                                           | •                                                                                                    |                                                                                                    |                                                                                 |           |          |      |
| luu uu utuuu ala hiinii atala fiis                                                                                                    | - h - t                                                     |                                                                                                    |                                                                                                    |                                                                                 |           |          |      |
| Lägg till eller ta bor                                                                                                    | t importerade bibliotek                                     |                                                                                                    |                                                                                                    |                                                                                 |           |          |      |
|                                                                                                    |                                                             |                                                                                                    |                                                                                                    |                                                                                 |           | _        |      |
| Användarbibliotek för be                                                                                                    | tong                                                        |                                                                                                    |                                                                                                    |                                                                                 |           | <u>г</u> |      |
| 🔩 Lägg till eller ändra                                                                                                    | licensnyckel för aktivering                                 |                                                                                                    |                                                                                                    |                                                                                 |           |          |      |
|                                                                                                    |                                                             | OK Avbryt                                                                                                    |                                                                                                    |                                                                                 |           |          |      |

#### Starta BI Dry efter installationen

Starta BI Dry från Windows startmeny eller från ikonen på skrivbordet

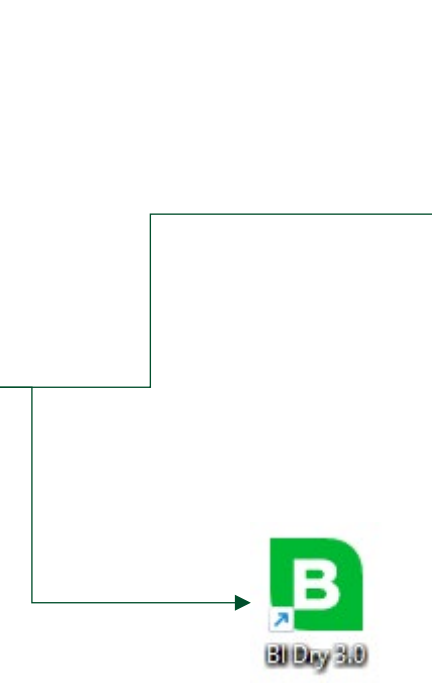

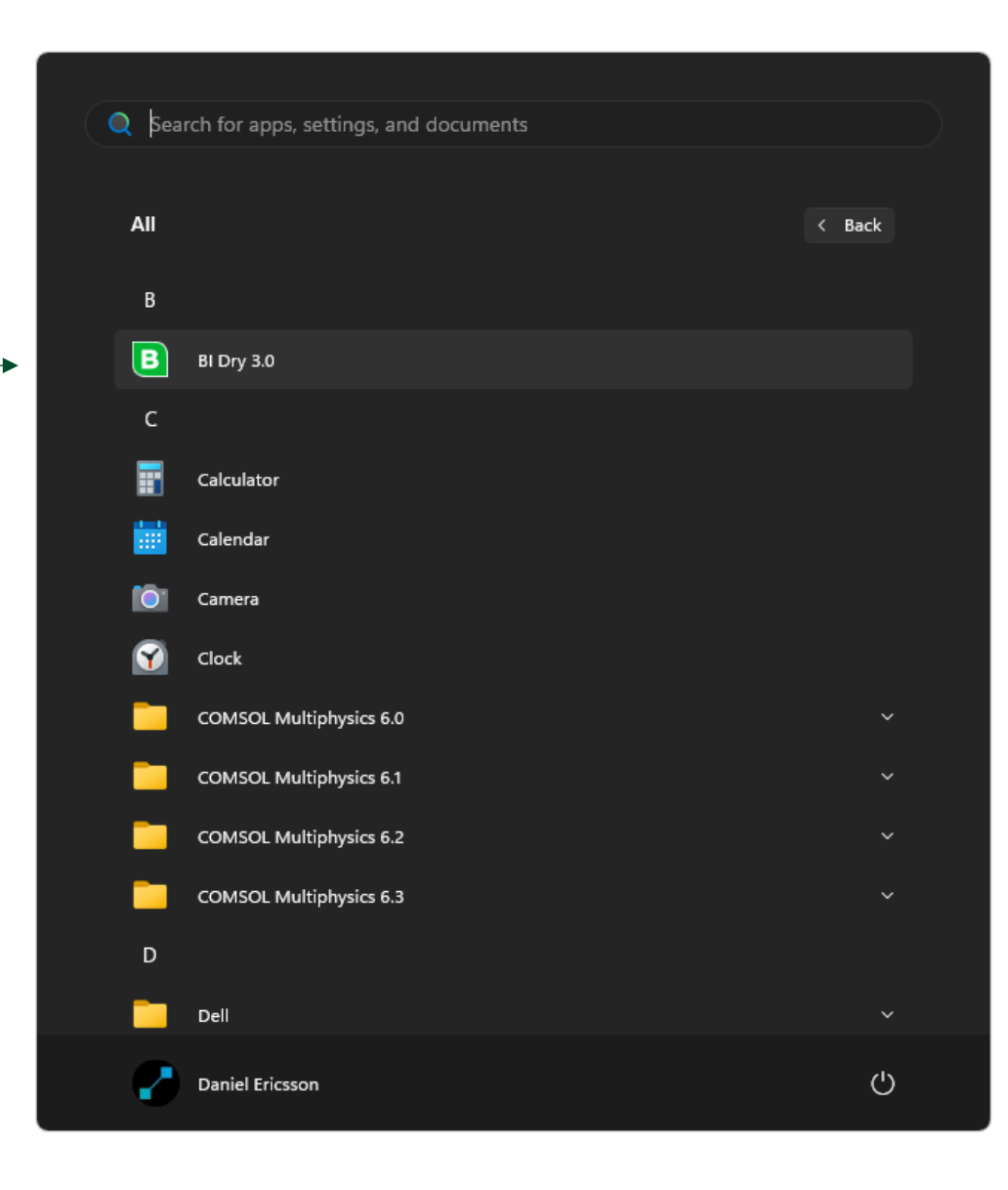

Lycka till med simuleringarna!